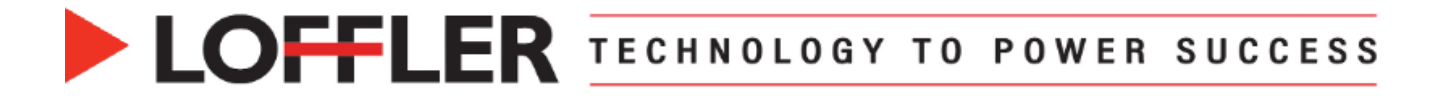

# Xerox AltaLink: Print From - Saved Jobs

This guide covers creating folders, saving jobs, and printing them.

### Part 1: Creating Folders for Saved Jobs

| <ol> <li>Go to the web connection for<br/>xerox by typing in IP address in<br/>web browser.</li> <li>Log in as admin.</li> <li>Select the Jobs tab.</li> <li>Select Saved Jobs.</li> <li>On the left side of the screen,<br/>under Felder Operations, colort</li> </ol>                                                                                                    | Image: Control on the second second secon |
|----------------------------------------------------------------------------------------------------|----------------------------------------------------------------------------------------------------|
| Create New Folder.                                                                                                    |                                                                                                    |
| <ul> <li>6. Name the Folder</li> <li>7. Select Folder Permissions. <ul> <li>Public Folder allows any user access to the folder and stored documents.</li> <li>Read-Only allows any user to access the folder but cannot delete or change settings.</li> <li>Private allows only the folder creator or device admin to access the folder and its contents.</li> </ul> </li> </ul>                              | <form>         Active Jobs       Saved Jobs         Cheprint Saved Jobs       Create New Folder         New Folder       Image: Image: Im</form>                                                                         |
| <ul> <li>8. Select Apply when completed.<br/>The folder is now created.</li> <li>9. If changes are necessary after<br/>a folder is created, select<br/>Manage Folders on the left<br/>side of the screen.</li> <li>To delete a folder, check the<br/>box next to the folder and<br/>select Delete Folders.</li> <li>To edit a folder, select the<br/>blue pencil icon next to the<br/>folder name.</li> </ul> | *Totker Operations       Active 3dds       Seved Jobs         *Totaus France       Reprint Saved Jobs > Manage Folders         *Totaus France       Delete Folder         *Forms       Delete Folder         1 Totaur selected       Name         • Embra       • Embra                                                                                                    |

#### ©2025 Loffler Companies

MN: St. Louis Park; Duluth; Mankato; Rochester; St. Cloud; Willmar; Grand Rapids; Thief River Falls | WI: Eau Claire; La Crosse; Green Bay IA: Sioux City; Spencer | NE: Norfolk | ND: Fargo; Grand Forks | SD: Aberdeen; Sioux Falls

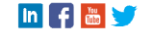

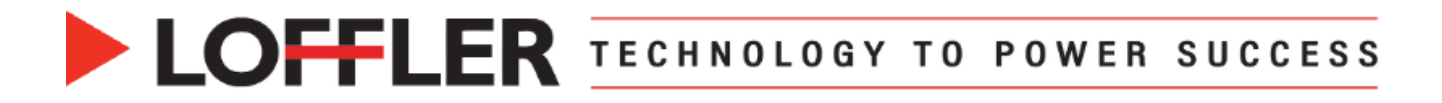

## Part 2: Sending to Saved Job folders

| 1. Go to File → Print → Printer<br>Properties.                                                                                                    | 1-Touch Printing Options Image Options Document Option                                           |
|----------------------------------------------------------------------------------------------------|--------------------------------------------------------------------------------------------------|
| 2. Make sure all print settings<br>are applied (Ex: Color, 2-<br>sided, staple, etc.). These will<br>save with the document.                                                                                                    | Normal Print Normal Print Secure Print Sample Set Delay Print                                    |
| 3. Under Job Type, select<br>Saved Job from the<br>dropdown.                                                                                                    | Saved Job                                                                                        |
| <b>4.</b> A pop-up window will appear to fill in details for the Saved Job:                                                                                                    | Saved Job X                                                                                      |
| <ul> <li>Enter a Job Name: Specify<br/>the name as it will appear on<br/>the machine.</li> </ul>                                                                                                    | Job Name: (Required)<br>Test document                                                            |
| <ul> <li>Save To: Select the folder<br/>where the job will be saved.</li> <li>If the desired folder doesn't<br/>appear in the list, simply<br/>type its name.</li> <li>A new folder can also be<br/>created here by entering a<br/>new folder name.</li> </ul> | Save To: (Required) Default Public Folder  Print and Save Public Private Passcode: (4-10 Digits) |
| • To <b>Print and Save</b><br>simultaneously, check the<br>corresponding box.                                                                                                    | Confirm Passcode:                                                                                |
| • If it is a <b>Private</b> folder, a passcode may need to be entered.                                                                                                    | ? OK Cancel                                                                                      |
| 5. Select $OK \rightarrow OK \rightarrow Print$                                                                                                    |                                                                                                  |

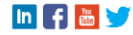

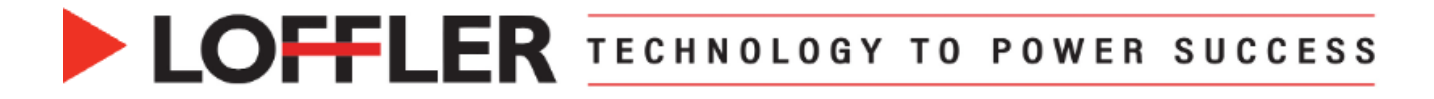

# Part 3: Printing a Saved Job

| <ol> <li>From the home screen at the<br/>machine, select <b>Print From</b>.</li> </ol> | Log In       HOTTLE       ✔ Reset         Image: Copy       Image: Copy       Image: Copy       Image: Copy         Image: Device       Image: Copy       Image: Copy       Image: Copy         Image: Device       Image: Copy       Image: Copy       Image: Copy         Image: Device       Image: Copy       Image: Copy       Image: Copy         Image: Device       Image: Copy       Image: Copy       Image: Copy         Image: Device       Image: Copy       Image: Copy       Image: Copy         Image: Device       Image: Copy       Image: Copy       Image: Copy         Image: Device       Image: Copy       Image: Copy       Image: Copy         Image: Device       Image: Copy       Image: Copy       Image: Copy         Image: Device       Image: Copy       Image: Copy       Image: Copy         Image: Device       Image: Copy       Image: Copy       Image: Copy         Image: Device       Image: Copy       Image: Copy       Image: Copy         Image: Device       Image: Copy       Image: Copy       Image: Copy         Image: Device       Image: Copy       Image: Copy       Image: Copy         Image: Device       Image: Copy       Image: Copy       Image: Copy |
|----------------------------------------------------------------------------------------|----------------------------------------------------------------------------------------------------|
| 2. Select Add Document                                                                 | Log In       Print From         Add Document         # Quantity       1         2 Sided Printing       Auto         Paper Supply       Auto Paper Select         Finishing       Auto         Reset       Auto                                                                                                    |
| 3. Select Saved Jobs                                                                   | Print From X<br>Saved Jobs USB Mailboxes                                                                                                    |
| <b>4.</b> Select the desired folder to print from                                      | Folder       Type       Owner       Jobs         Folder       Type       Owner       Jobs         Total       Public       System       0       >         Emily       Public       Local User       1       >         Forms       Public       Local User       0       >                                                                                                    |
| <b>5.</b> Select the document to be printed.                                           | Print From Saved Jobs    С    Emily                                                                                                    |
| <ol> <li>Select OK in the corner and<br/>Print.</li> </ol>                             | Name     Date     Time     Pages       test     02.07.25     11:16:25 AM                                                                                                    |

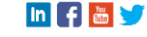

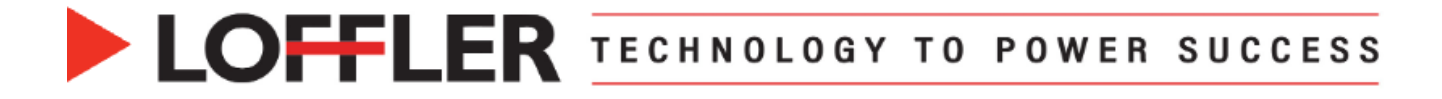

#### Part 4: Deleting Files from a Folder:

Documents will remain in a folder until they are deleted manually.

From the Web Connection: Select Jobs → Saved Jobs → Select desired folder → Check the box next to the job to be deleted.→ Select the drop down that says Print and change it to Delete Job → Select Go.

| <b>h</b><br>Home                                                                                                    | Jobs                                                     | Print                 | <b>₽</b><br>Scan           | Address Bo                | ook Properties                | CO<br>Support |                         |                 |                                                     | -                             | Keste                                 |
|----------------------------------------------------------------------------------------------------|----------------------------------------------------------|-----------------------|----------------------------|---------------------------|-------------------------------|---------------|-------------------------|-----------------|-----------------------------------------------------|-------------------------------|---------------------------------------|
| <ul> <li>Folder Oper</li> <li>★Create N</li> <li>▲ Manage</li> <li>▼Folders</li> <li>★ Default I</li> <li>▲ Bulletins</li> <li>▲ Forms</li> <li>▲ Music</li> </ul> | rations<br>New Folder<br>: Folders<br>Public Folder<br>5 |                       | Rep                        | e Jobs Saved              | Jobs<br>I JODS<br>Copies<br>1 |               |                         |                 |                                                     | Memory:                       | 95 % a<br>Total: 22.<br>Available: 21 |
|                                                                                                    |                                                          | Pri<br>De<br>Mo<br>Co | Prin<br>Dele<br>Mov<br>Cop | t Job<br>ete Job<br>y Job | Name Sample typed folder test |               | Owner<br>atuhy<br>atuhy | Pages<br>-<br>- | Date / Time<br>2025/02/18 08:58<br>2025/02/18 08:55 | Size<br>52.76 KB<br>218.73 KB | Passcode                              |
|                                                                                                    |                                                          |                       |                            |                           | Z Test                        |               | Madison.Bijold          | 3               | 2025/02/18 11:02                                    | 8.54 MB                       | Refresh                               |

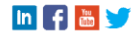